## How to start documents needed by financial aid:

## 1 Click <u>here</u> to go to the MiraCosta financial aid secure portal.

## 2 If it is your first time logging into the secure portal you will be taken here:

If you have previously logged into your secure portal you will be taken here:

|                                                                                                    | * Remited              | MIRACOSTA<br>COLLEGE                                                                                                    |
|----------------------------------------------------------------------------------------------------|------------------------|----------------------------------------------------------------------------------------------------|
| Preferred Email                                                                                                    | - Negon EU             |                                                                                                    |
| Confirm Email                                                                                                    |                        | MiraCosta College Login                                                                                                    |
|                                                                                                    |                        | Surf ID (MiraCosta Username)                                                                                                    |
| Choose Username 😮                                                                                                    |                        | 1                                                                                                    |
| Create Password 😧                                                                                                    |                        | Password                                                                                                    |
| Confirm Password                                                                                                    |                        |                                                                                                    |
|                                                                                                    |                        | Remember me                                                                                                    |
| Confirm Student Information<br>formation provided in the fields below must match information provided on<br>oplication for Federal Student Aid (FAFSA). Please ensure all four pieces of in                                                                                                    | the Free<br>Iformation | Sign In                                                                                                    |
| atch to what you provide on the FAFSA. If you have not submitted a FAFSA<br>hool, please ensure that the information below matches the information you<br>as on file. @                                                                                                    | to your<br>ur school   | Need help signing in?                                                                                                    |
| atch to what you provide on the FAFSA. If you have not submitted a FAFSA<br>hool, please ensure that the information below matches the information you<br>as on file.<br>First Name<br>Last Name                                                                                                    | to your<br>ur school   | Need help signing in?<br>Please enter your Surf ID without the<br>"@miracosta.edu" domain suffix to login.                                                                                                    |
| atch to what you provide on the FAFSA. If you have not submitted a FAFSA<br>thool, please ensure that the information below matches the information you<br>as on file.<br>First Name<br>Last Name<br>Date of Birth<br>month/day/year                                                                                                    | to your<br>ur school   | Need help signing in?<br>Please enter your Surf ID without the<br>"@miracosta.edu" domain suffix to login.<br>• Correct: miracostan1<br>• Correct: W1234567<br>• Incorrect. miracostan1@miracosta.edu                                     |
| atch to what you provide on the FAFSA. If you have not submitted a FAFSA<br>hool, please ensure that the information below matches the information you<br>as on file.<br>First Name<br>Last Name<br>Date of Birth<br>month/day/year<br>Social security number                                                                                                    | to your<br>ur school   | Need help signing in?<br>Please enter your Surf ID without the<br>"@miracosta.edu" domain suffix to login.<br>• Correct: miracostan1<br>• Correct: W1234567<br>• Incorrect: W1234567@miracosta.edu<br>• Incorrect: W1234567@miracosta.edu |
| atch to what you provide on the FAFSA. If you have not submitted a FAFSA<br>hool, please ensure that the information below matches the information you<br>as on file.<br>First Name<br>Last Name<br>Date of Birth<br>month/day/year<br>Social security number                                                                                                    | to your<br>ur school   | Need help signing in?<br>Please enter your Surf ID without the<br>"@miracosta.edu" domain suffix to login.<br>• Correct: miracostan1<br>• Correct: W1234567<br>• Incorrect: W1234567@miracosta.edu<br>• Incorrect: W1234567@miracosta.edu |
| atch to what you provide on the FAFSA. If you have not submitted o FAFSA<br>thool, please ensure that the information below matches the information you<br>as on file.<br>First Name<br>Last Name<br>Date of Birth<br>month/day/year<br>Social security number<br>tudent ID<br>hone Number<br>rovide a phone number to subscribe to mobile phone text messages for accord<br>pdates.<br>tandard text message charges apply)                     | unt                    | Need help signing in?<br>Please enter your Surf ID without the<br>"@miracosta.edu" domain suffix to login.<br>• Correct: miracostan1<br>• Correct: W1234567<br>• Incorrect: W1234567@miracosta.edu<br>• Incorrect: W1234567@miracosta.edu |
| atch to what you provide on the FAFSA. If you have not submitted a FAFSA<br>chool, please ensure that the information below matches the information you<br>as on file.<br>First Name<br>Last Name<br>Last Name<br>Date of Birth<br>month/day/year<br>Social security number<br>tudent ID<br>hone Number<br>rovide a phone number to subscribe to mobile phone text messages for accound<br>states.<br>tandard text message charges apply)<br>() | urschool               | Need help signing in?<br>Please enter your Surf ID without the<br>"@miracosta.edu" domain suffix to login.<br>• Correct: miracostanl<br>• Correct: W1234567<br>• Incorrect: W1234567@miracosta.edu<br>• Incorrect: W1234567@miracosta.edu |

## For first time users:

Fill in your information as it is shown in your Free Application for Federal Student Aid (FAFSA) or CA Dream Act Application (CADAA). For students who complete a CADAA, under the social security number, you may enter your CSAC ID. Your CSAC ID was emailed to you when you first created your account to submit your CADAA. You can also reach out to the <u>financial aid office</u> for help with getting your CSAC ID.

3 You will be taken to the following screen where you will select "manage requests"

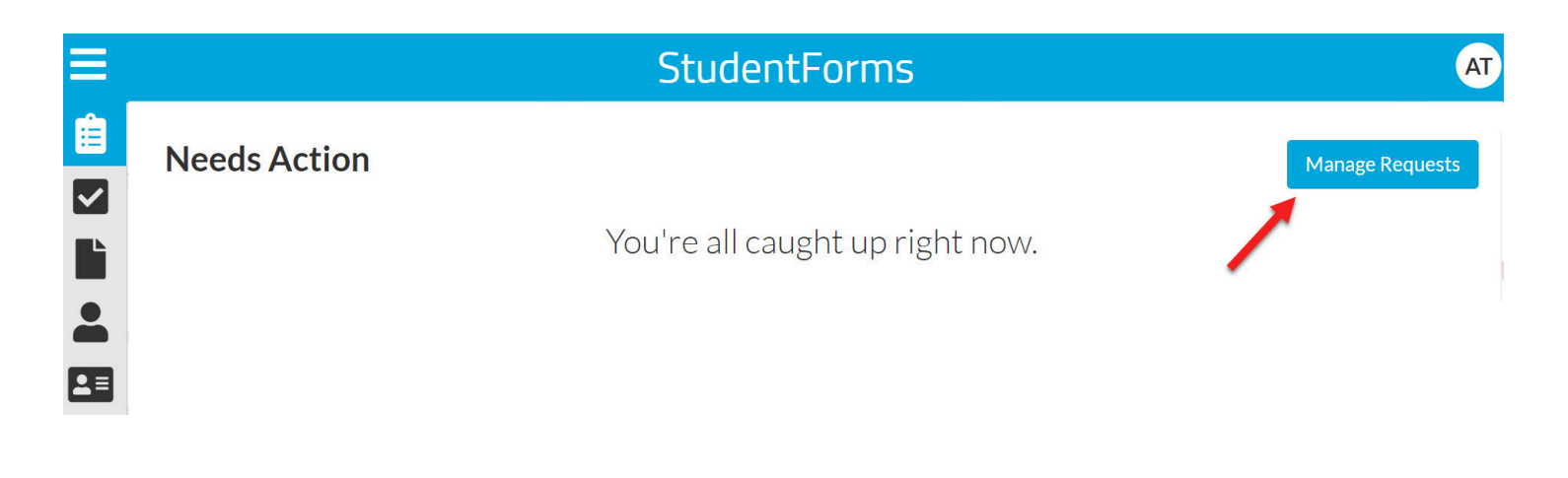

**4** Then you will select the form you would like to complete

| Manage Requests                                                                                                    |           |           |      |  |
|----------------------------------------------------------------------------------------------------|-----------|-----------|------|--|
| You can request to open an appeal or upload a specific document or close the request if you no longer wish to proceed. If you are unsure which award year to choose for a request, please confirm with your school. |           |           |      |  |
| Request Type                                                                                                    | 2023-2024 | 2022-2023 |      |  |
| SAP Appeal                                                                                                    | +         | +         | *    |  |
| Housing Update                                                                                                    | +         | +         |      |  |
| Family Contribution Appeal                                                                                                    | +         | +         |      |  |
| Emergency Grant Application Spring - MiraCosta                                                                                                    | +         | +         |      |  |
| Federal Direct Student Loan Request - MiraCosta                                                                                                    | +         | +         |      |  |
| Student Signed Statement 1                                                                                                    | +         | +         | -    |  |
|                                                                                                    |           |           | *    |  |
|                                                                                                    |           | С         | lose |  |